# Minnislepi - KHT

#### Journaltabell

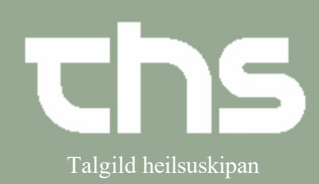

| Handlingar                                                                                                    | Myndir                                                                                                    |  |  |  |  |  |  |
|----------------------------------------------------------------------------------------------------|----------------------------------------------------------------------------------------------------|--|--|--|--|--|--|
| Gera tabell til BT - heimamátingar                                                                                                    | 40 nýggjastu - LS somatisk       Journaltabellir         3 seinastu dagamir - LS somatisk       Læknanotat - LS somatisk         Røktamotat - LS somatisk       Trombolysuskema E         Typergangandi viðgerðari - LS somatisk       E10-12-2022 06:13 Ferðajournal - tabel                                                                                                    |  |  |  |  |  |  |
| Vel <b>Journal (ctr+j)</b> og<br>set peikaran á <b>Journaltabeller</b><br>Hygg um ein tabell finst, sum eitur Heima-BT                                                                                                    | Fysioterapi - LS somatisk       Ferðajournal - tabel         Kliniskur dietistur - LS somatisk       I Jósmaður - Alt Iandið         Deildar notat       Abstinens skora o         Mini notat       I Jósmaður - Alt Iandið         Journaltabellir       Ferðajournal - tabel         Viðrakning - LS somatisk       I Jósmatisk         Viðrakning - LS somatisk       Ferðajournal - tabel         Viðrakning - LS somatisk       I Jósnatisk         Felags skjøl       Early Warning Score         Felags skjøl - Demenskanningar       I Jósnatisk                                                                                                    |  |  |  |  |  |  |
| <u>Um ja:</u><br>Set peikaran á tabellina <b>Heima- blóðtrýst</b><br>Høgraklikk og vel <b>Åbn reference</b>                                                                                                    | Pi 18-03-2024 14:58 Heima-blóðtrýst<br>Heima-BT<br>Afslutningsår<br>Kommentar:                                                                                                    |  |  |  |  |  |  |
| <u>Um nei:</u><br>Vel <b>Ny journaltabel</b> niðast í vinstra horni<br>Vel tabellina <b>Heima- BT</b>                                                                                                    | Ny journal <u>tabel</u> Ny <u>b</u> lanket N <u>y</u> t notat                                                                                                    |  |  |  |  |  |  |
| <ul> <li>Ein rútur kemur fram, har aktuella kontaktin og<br/>arbeiðseindin sæst.</li> <li>Tryggja rætta kontakt</li> <li>Vel 1. dagin, sum mátingarnar blivu gjørdar<br/>=&gt; vel tíðspunkt (morgun)</li> <li>Vel <b>OK</b></li> </ul> | Ny kolonne         Kontakt.         Heimasjúkrarøkt - NBH - Ambulant - 19-08-2024         Kliniker.*         Florensa srf Thestoy (sj)         Enhed.*         Heimasjúkrarøkt - NBH         Overskrift: <vælg>         Tidspunkt:         20-08-2024         QK</vælg>                                                                                                    |  |  |  |  |  |  |
| Fyll út virðir í tabellina<br>(morgunvirðini fyrsta dagin (3 x BT + 1x puls))                                                                                                    | 20-08-2024       09:00         Journalnotat       9:00         Heima BT morgun - 1       Heima BT morgun - 1         Heima BT morgun - 2       Heima BT morgun - 1         Heima BT morgun - 3       Image: Comparison of the start of the start |  |  |  |  |  |  |

#### Journaltablell

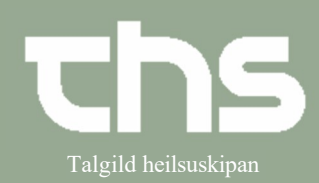

| Tá liðugt er<br>Vel <b>Signer</b>                                    | 20-08-2024<br>09:00<br>133/70 mm[Hg]<br>155/50 mm[Hg]<br>166/80 mm[Hg]                                                                                                    |
|----------------------------------------------------------------------|----------------------------------------------------------------------------------------------------|
| Vel ny kolonne niðast í høgra horni (sí mynd)                        | Print V Signer Luk                                                                                                    |
| Rætta tíðina til kvøld fyrsta mátidagin (skift dag og<br>klokkuslag) | Hy kolonne     Image: Constant - NBH - Ambulant - 19-08-2024       Kölniker*     Florensa arf Thestoy (s) Enhed*       Helmasjúkrarøkt - NBH       Overskrift:        Vælg>       Tidspunkt:     20-08-2024       ØK     Annuller                                                                                                    |
| Set kvøldmátingarnar inn (fyrsta dag)<br>Vel <b>Signer</b>           | 20-08-2024<br>09:00         20-08-2024<br>21:00         Rediger           133/70 mm[Hg]         Kliniker:         Florensa srf Thestoy (sjúkrarøkta<br>3)           155/50 mm[Hg]         155/50 mm[Hg]         Systolisk           166/80 mm[Hg]         144/80 mm[Hg]         mm[Hg]           144/70 mm[Hg]         133/70 mm[Hg]         133/70 mm[Hg] |

## Genvejstaster

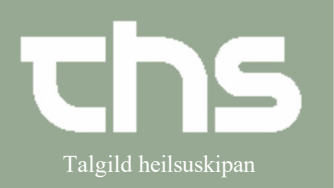

### Henvisning

| Um tað skrivaða skal síggjast í Cosmic aðra staðni<br>enn í tabell, skalt tú gera hetta: (galdandi fyri allar<br>kolonnur) | 20-08-<br>21:                                          | 2024<br>00                     |                       |                                |                     |                                |                   |
|----------------------------------------------------------------------------------------------------|--------------------------------------------------------|--------------------------------|-----------------------|--------------------------------|---------------------|--------------------------------|-------------------|
| <ul> <li>Set peikaran í ovasta tóma teigin í kolonnuni<br/>(undir klokkuni)</li> </ul>                                     |                                                        |                                | -                     |                                |                     |                                |                   |
| <ul> <li>Trýst á skrivitekið niðast til høgru (sí mynd)</li> </ul>                                                         | ľ                                                      | -                              | -1                    |                                |                     |                                |                   |
| <ul> <li>Set flugubein í mátingarnar, sum tú vilt hava<br/>víst í journalini. (ongar – allar)</li> </ul>                   | Tilføj notat                                           |                                |                       |                                |                     |                                |                   |
|                                                                                                    | Dato og tid: 23                                        | -08-2024 💲                     | 13:5                  | 7‡                             |                     |                                |                   |
|                                                                                                    | Kontokt Hair                                           | moojúkroral                    |                       | mhulant                        | 10.09.202           | 14                             |                   |
|                                                                                                    | Kontakt: Heimasjukrarøkt - NBH - Ambulant - 19-08-2024 |                                |                       |                                |                     |                                |                   |
|                                                                                                    |                                                        | Nad                            | eord                  | l.                             |                     | Tid                            |                   |
|                                                                                                    | Heima BT kvøld - 1                                     |                                |                       | 20-08-2024 21:00               |                     |                                |                   |
|                                                                                                    | Heima BT kvøld - 2                                     |                                |                       |                                | 20-08-2024 21:00    |                                |                   |
|                                                                                                    |                                                        | Heima E                        | IT kvøld - 3<br>ilsur |                                | 20-0                | 8-2024 21:<br>8-2024 21:       | 00                |
| kassa.                                                                                                    | Tilføj                                                 | notat                          |                       |                                |                     |                                |                   |
|                                                                                                    | V Tilfai notat                                         |                                |                       |                                |                     |                                |                   |
|                                                                                                    | Generel kom                                            | mentar F                       | levði tikið           | kvøldmed                       | lisin hálva         | an tíma áð                     | irenn.            |
| Halt fram, til allar mátingarnar eru førdar inn.                                                                           |                                                        |                                |                       |                                |                     |                                |                   |
| Rættast er kvøld fyri seg og morgun fyri seg.                                                                              |                                                        | 20-08-2024<br>09:00            | 20-08-2024<br>21:00   | 21-08-2024<br>09:00            | 21-08-2024<br>21:00 | 22-08-2024<br>08:30            | 22-08-20<br>21:00 |
| Tabellin sær nakað soleiðis út tá liðugt er                                                                                | Journalnotat<br>Heima BT morgun - 1                    | 133/70 mm[Hg]                  | Z                     | 144/70 mm[Hg]                  | 3                   | 190/80 mm[Hg]                  | 2                 |
|                                                                                                    | Heima BT morgun - 2<br>Heima BT morgun - 3             | 155/50 mm[Hg]<br>166/80 mm[Hg] |                       | 134/67 mm[Hg]<br>164/51 mm[Hg] |                     | 188/60 mm[Hg]<br>147/80 mm[Hg] |                   |
|                                                                                                    | Heima BT kvøld - 1<br>Heima BT kvøld - 2               |                                | 144/80 mm[Hg]         |                                | 155/70 mm[Hg]       |                                | 150/70 mm         |
|                                                                                                    | Heima BT kvøld - 3                                     |                                | 160/80 mm[Hg]         |                                | 155/75 mm[Hg]       |                                | 165/80 mm         |
|                                                                                                    | Puleur                                                 |                                | 70 /min               | 95 /min                        | 81 /min             |                                | 70 /min           |
|                                                                                                    | Fulsui                                                 |                                |                       |                                |                     |                                |                   |
|                                                                                                    | Pulsur - miðal                                         |                                |                       |                                |                     |                                |                   |